# Guida rapida

# Informazioni sul pannello operatore

Il pannello operatore dispone di due pulsanti e due spie. Le spie indicano lo stato della stampante mentre i pulsanti vengono utilizzati per continuare o annullare il processo di stampa corrente.

Quando la stampante è accesa, entrambe le spie lampeggiano in sequenza durante l'esecuzione della prova automatica. Le spie lampeggiano entrambe anche quando viene ripristinata la stampante o quando viene modificata un'impostazione nei menu.

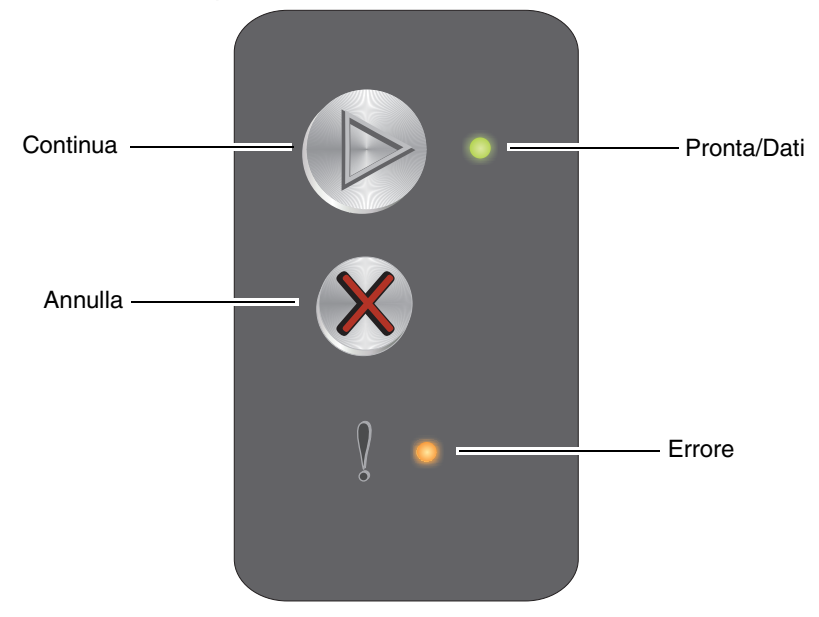

- Premere e rilasciare il pulsante **Continua** (b) per riprendere la stampa.
- Premere e rilasciare due volte, in rapida successione, il pulsante Continua visualizzare la sequenza di spie relativa all'errore secondario.
- Premere Continua <sup>(b)</sup> quando la stampante è nello stato Pronta per stampare la pagina delle impostazioni dei menu.
- Premere e rilasciare il pulsante Annulla 🕺 per annullare il processo corrente.

#### Informazioni sulle spie del pannello operatore

Le spie luminose del pannello operatore segnalano problemi diversi a seconda della sequenza di accensione. A seconda che siano spente, accese o intermittenti, le spie possono indicare lo stato della stampante o condizioni che richiedono un intervento da parte dell'operatore o dell'assistenza tecnica.

Utilizzare la tabella con la sequenza delle spie per individuare il messaggio indicato.

**-**∰--

#### Sequenza di spie

Spia Pronta/Dati accesa = \_\_\_\_

Spia Pronta/Dati lampeggiante =

Spia Errore accesa = 🥚 Spia Errore lampeggiante = 🔆

| Sequenza di<br>spie primaria |                | Sequenza di<br>spie secondaria |        |                                                                                    |  |
|------------------------------|----------------|--------------------------------|--------|------------------------------------------------------------------------------------|--|
| Pronta/Dati                  | Errore         | Pronta/Dati                    | Errore | Messaggio                                                                          |  |
|                              |                |                                |        | Pronta/ Risparmio energia                                                          |  |
| ÷                            |                |                                |        | Occupata                                                                           |  |
|                              | - <del>\</del> |                                |        | In attesa                                                                          |  |
|                              |                |                                |        | Annullamento del processo/Ripristino della stampante                               |  |
|                              |                |                                |        | Svuotamento buffer in corso                                                        |  |
|                              |                | - <del>\</del>                 |        | Codice motore non valido (la spia Pronta/Dati lampeggia una volta)                 |  |
|                              |                | - <del>\</del>                 |        | Non pronta (la spia Pronta/Dati lampeggia una volta)                               |  |
| *                            |                |                                |        | Stampa in corso dell'elenco di font o della pagina delle impostazioni dei menu     |  |
|                              |                |                                |        | Programmazione codice motore o codice sistema in corso                             |  |
|                              |                |                                |        | Ripristino delle impostazioni di fabbrica                                          |  |
|                              | •              | *                              |        | Regione cartuccia non corrispondente (la spia Pronta/Dati lampeggia quattro volte) |  |
|                              | •              | *                              |        | Cambiare cartuccia/Cartuccia difettosa (la spia Pronta/Dati lampeggia tre volte)   |  |
|                              |                | - <del>  </del> -              |        | Sportello aperto (la spia Pronta/Dati lampeggia una volta)                         |  |

| Sequenza di<br>spie primaria |                | Sequenza di<br>spie secondaria |        |                                                                                                    |
|------------------------------|----------------|--------------------------------|--------|----------------------------------------------------------------------------------------------------|
| Pronta/Dati                  | Errore         | Pronta/Dati                    | Errore | Messaggio                                                                                           |
|                              |                | *                              |        | Pagina complessa (la spia Pronta/Dati lampeggia tre volte)                                          |
|                              |                | *                              |        | Perso collegamento ENA (la spia Pronta/Dati lampeggia cinque volte)                                 |
|                              |                | <b>.</b>                       |        | Area fascicolazione insufficiente (la spia Pronta/Dati lampeggia tre volte)                         |
|                              | - <del>\</del> | <b>.</b>                       |        | Caricare supporto (la spia Pronta/Dati lampeggia una volta)                                         |
|                              | *              | *                              |        | Stampa del secondo lato di un processo fronte/retro (la spia Pronta/Dati<br>lampeggia una volta)    |
|                              | *              | *                              |        | Memoria piena (la spia Pronta/Dati lampeggia tre volte)                                             |
|                              | *              | *                              |        | Interfaccia host disabilitata (la spia Pronta/Dati lampeggia cinque volte)                          |
|                              | *              | *                              | •      | Inceppamento nel percorso carta della stampante (la spia Pronta/Dati<br>lampeggia dieci volte)      |
|                              | *              | *                              | •      | Inceppamento nel vassoio 1/Alimentatore principale (la spia Pronta/Dati<br>Iampeggia quattro volte) |
|                              | *              | *                              |        | Carta corta (la spia Pronta/Dati lampeggia tre volte)                                               |
|                              |                | *                              |        | Toner in esaurimento (la spia Pronta/Dati lampeggia otto volte)                                     |
|                              | *              | *                              |        | Sostituire kit fotoconduttore a lunga durata (la spia Pronta/Dati<br>lampeggia una volta)           |
| *                            | *              | - <del>   </del>               |        | Errore di assistenza (la spia Pronta/Dati lampeggia dieci volte)                                    |

# Stampa della pagina delle impostazioni dei menu e delle impostazioni di rete

Per stampare le pagine delle impostazioni dei menu e di rete, premere () quando la stampante è nello stato Pronta. Le pagine delle impostazioni dei menu e di rete vengono stampate automaticamente.

La pagina delle impostazioni dei menu contiene un elenco delle impostazioni della stampante e dei valori predefiniti correnti. Le impostazioni predefinite correnti vengono contrassegnate con un asterisco. Sulla pagina delle impostazioni di rete è indicato se la stampante è collegata in rete e sono elencate le impostazioni di rete correnti.

# Ripristino delle impostazioni di fabbrica

Questa funzione ripristina i valori predefiniti della maggior parte delle impostazioni. La lingua di visualizzazione e le impostazioni nei menu di rete e USB non vengono ripristinate sui valori predefiniti di fabbrica.

Per ripristinare le impostazioni predefinite di fabbrica della stampante, tenere premuto il pulsante 🛞 per oltre tre secondi.

**Nota** Prima di ripristinare le impostazioni di fabbrica, verificare che il computer host o la rete abbiano interrotto l'invio di informazioni alla stampante.

## Caricamento della carta o di altri supporti di stampa

| Origine                    | Dimensioni                                                                             | Тірі                                                           | Capacità <sup>*</sup> (fogli)        |
|----------------------------|----------------------------------------------------------------------------------------|----------------------------------------------------------------|--------------------------------------|
| Vassoio 1                  | A4, A5, JIS B5, Letter, Legal, Executive, Folio,<br>Statement, Universale <sup>†</sup> | Carta<br>normale,<br>carta di<br>qualità, lucidi,<br>etichette | 150 fogli<br>5 lucidi<br>5 etichette |
|                            | 3 x 5 poll., altre                                                                     | Cartoncini                                                     | 5 cartoncini                         |
|                            | 7¾, 9, 10, DL, C5, B5, altre                                                           | Busta                                                          | 5 buste                              |
| Alimentatore<br>principale | A4, A5, JIS B5, Letter, Legal, Executive, Folio,<br>Statement, Universale <sup>†</sup> | Carta<br>normale,<br>carta di<br>qualità, lucidi,<br>etichette | 15 fogli<br>5 lucidi<br>5 etichette  |
|                            | A6                                                                                     | Carta<br>comune, carta<br>di qualità                           | 30 fogli                             |
|                            | 3 x 5 poll., altre                                                                     | Cartoncini                                                     | 5 cartoncini                         |
|                            | 7¾, 9, 10, DL, C5, B5, altre                                                           | Buste                                                          | 3 buste                              |

\* Le capacità sono calcolate per carta da 75g/m<sup>2</sup>, se non diversamente specificato.

<sup>†</sup> Dimensioni formato Universale:

- Vassoio 1: 76 - 216 x 190 - 356 mm (3 - 8,5 x 7,5 - 14 poll.) (inclusi cartoncini da 3 x 5 poll.)

- Alimentatore principale: 76 - 216 x 190 - 356 mm (3 - 8,5 x 7,5 - 14 poll.)

(inclusi cartoncini da 3 x 5 poll.)

Per prevenire gli inceppamenti:

• Preparare i supporti di stampa, flettendo i fogli avanti e indietro o aprendoli a ventaglio. Allineare i bordi su una superficie piana.

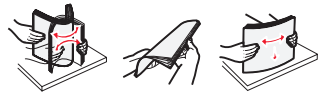

- Non caricare una quantità eccessiva di carta nei vassoi.
- Non caricare supporti di tipo diverso nello stesso vassoio.

#### Caricamento del vassoio 1

1 Sollevare il coperchio della carta finché non si avverte uno *scatto* ad indicare la posizione di completa apertura.

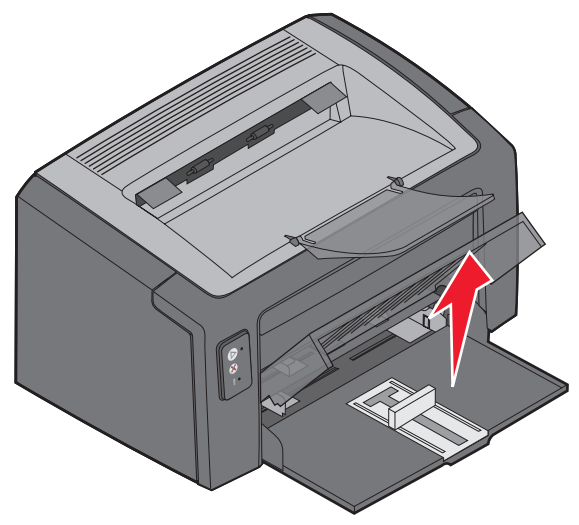

**2** Regolare il dispositivo di scorrimento e il fermo in base alla lunghezza del supporto di stampa selezionato.

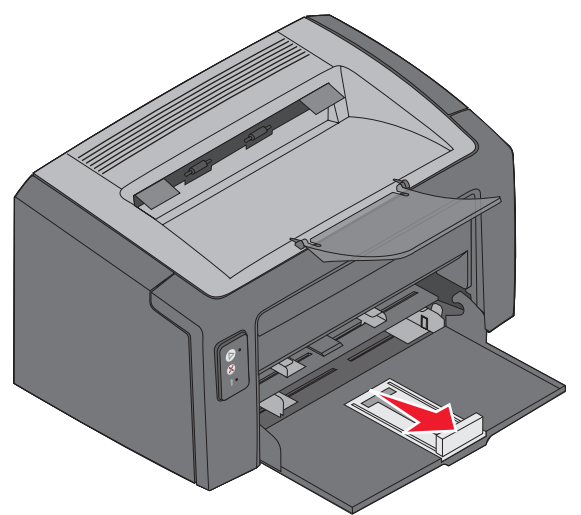

**Nota** Per diminuire la larghezza, premere sulla guida di sinistra. Per aumentare la larghezza, stringere la linguetta collegata alla guida destra e farla scorrere verso destra.

**3** Posizionare i supporti nel vassoio e regolare le guide in modo da farle aderire ai bordi del supporto di stampa caricato.

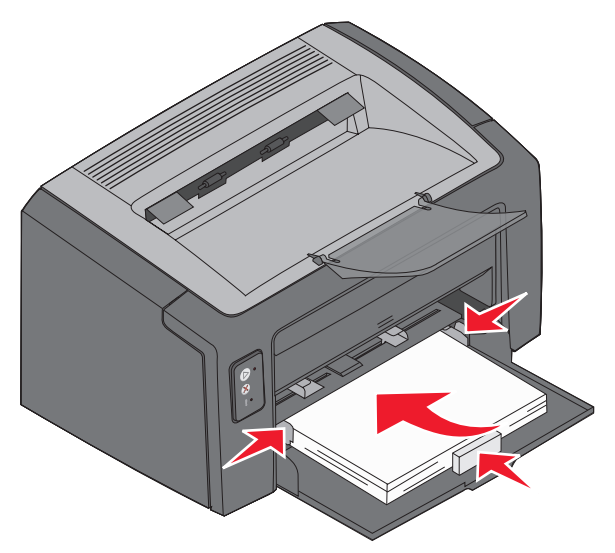

**Nota** Caricare la carta intestata con il lato dell'intestazione rivolto verso l'alto e inserendo per primo il bordo superiore. Caricare le buste con l'aletta rivolta verso il basso e alimentare per prima la parte con l'indirizzo. La parte con il francobollo viene alimentata per ultima.

4 Chiudere il coperchio della carta.

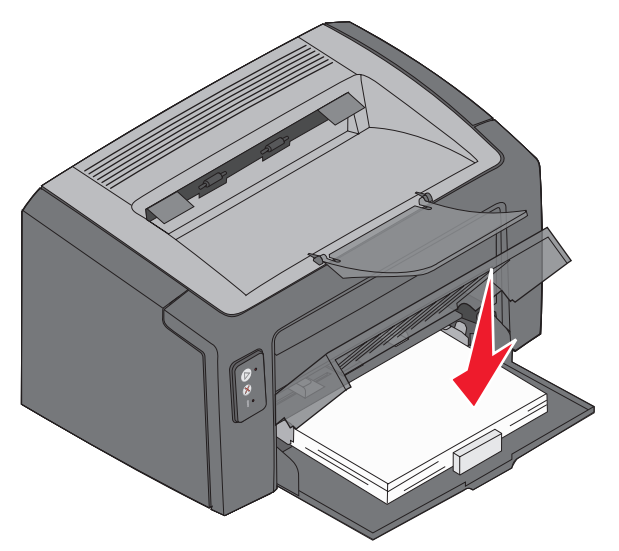

#### Caricamento dei supporti di stampa nell'alimentatore principale

L'alimentatore principale può essere utilizzato per una stampa veloce quando si utilizzano tipi o formati di carta non caricati al momento nel vassoio 1.

- 1 Regolare le guide in base alla larghezza del supporto di stampa.
- 2 Posizionare il supporto di stampa selezionato con il lato di stampa rivolto verso l'alto, al centro dell'alimentatore principale, sul coperchio carta del vassoio 1.
- 3 Inserire il supporto selezionato fino in fondo nella stampante.

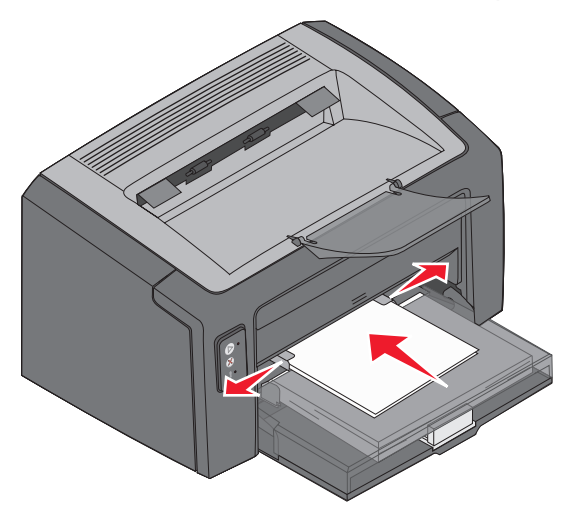

**Nota** Non forzare il supporto di stampa nell'alimentatore per evitare di causare inceppamenti.

Caricamento della carta o di altri supporti di stampa

## Annullamento di un processo di stampa

È possibile annullare un processo di stampa sia dal pannello operatore che dal computer. La spia relativa all'annullamento del processo viene visualizzata sul pannello operatore quando si annulla un processo (consultare "Annullamento del processo/Ripristino della stampante" a pagina 30 della *Guida per l'utente*).

#### Dal pannello operatore della stampante

Premere e rilasciare il pulsante 🛞 per annullare il processo corrente. Tenere premuto il pulsante 🛞 per oltre tre secondi per ripristinare la stampante.

#### Da un computer Windows

- 1 Fare clic su Start  $\rightarrow$  Impostazioni  $\rightarrow$  Stampanti.
- 2 Fare doppio clic sulla stampante in uso per stampare il processo corrente.

Viene visualizzato un elenco dei processi di stampa.

**3** Fare clic con il pulsante destro del mouse sul documento corrente, quindi fare clic su **Annulla**.

#### Da un computer Macintosh

Quando si invia un processo in stampa, l'icona della stampante viene visualizzata sulla scrivania.

- 1 Fare clic su Applicazioni.
- 2 Fare clic su Utility.
- 3 Fare doppio clic sull'Utilità di configurazione della stampante.

Viene visualizzato un elenco dei processi di stampa.

- 4 Fare doppio clic sul nome della stampante per visualizzare un elenco dei processi di stampa.
- **5** Fare clic sul processo che si desidera eliminare.
- 6 Nella barra degli strumenti, fare clic su Elimina.

# Rimozione degli inceppamenti

Quando si verifica un inceppamento, la stampa si interrompe e la spia Errore sul pannello operatore lampeggia. Per determinare la posizione dell'inceppamento, visualizzare le sequenze di spie degli errori secondari. Preparare la stampante per la rimozione degli inceppamenti aprendo il supporto della carta e rimuovendo le pagine stampate dal raccoglitore di uscita. Attenersi alla seguente procedura per liberare l'intero percorso della carta.

1 Aprire lo sportello posteriore facendo scorrere il relativo pulsante di rilascio a destra.

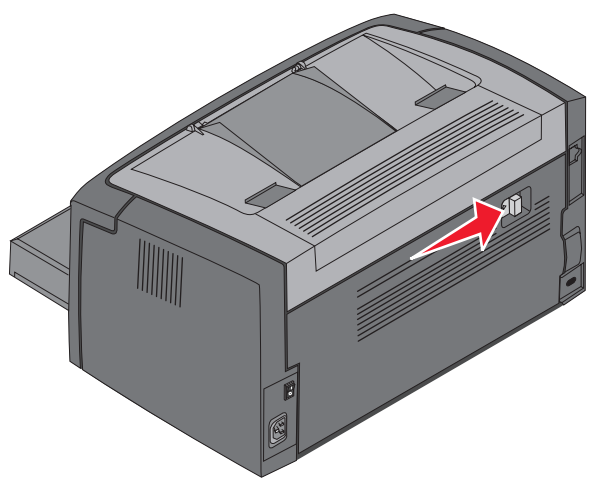

2 Rimuovere i supporti di stampa dal percorso carta.

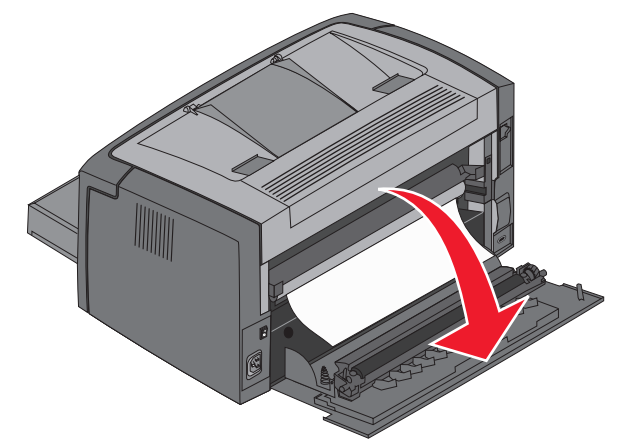

Avvertenza Quando lo sportello posteriore è aperto, fare attenzione a non toccare i rulli collegati. Non toccare il rullo per evitare problemi di contaminazione e non compromettere la qualità di stampa. Non lasciare aperto lo sportello posteriore per un periodo di tempo prolungato. L'esposizione alla luce danneggia il tamburo blu del kit fotoconduttore a lunga durata e compromette la qualità di stampa.

**3** Aprire lo sportello superiore e rimuovere i supporti inceppati dal percorso carta.

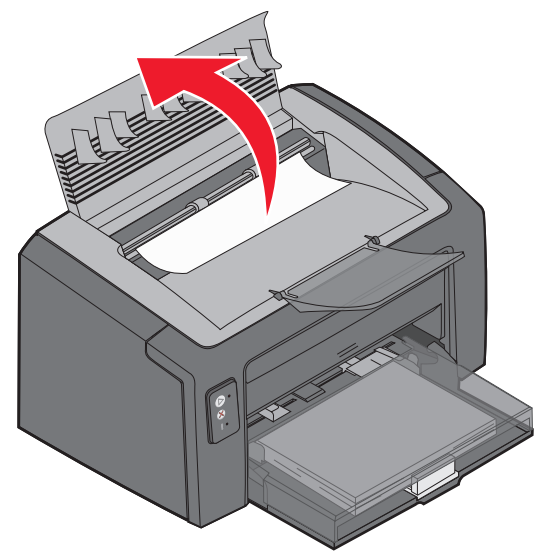

- ATTENZIONE L'unità di fusione potrebbe essere surriscaldata. Per evitare lesioni personali, fare attenzione quando si apre lo sportello superiore per rimuovere un inceppamento dall'area dell'unità di fusione.
- 4 Aprire lo sportello anteriore facendo scorrere il pulsante di rilascio a sinistra.

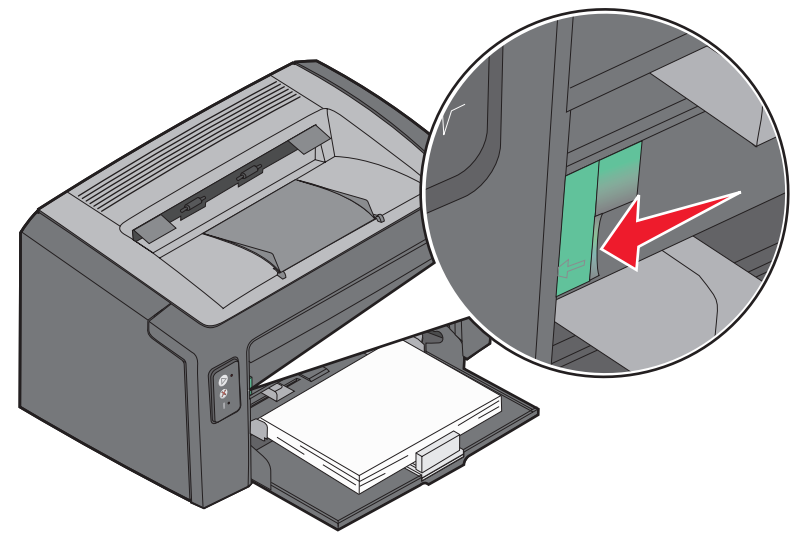

**5** Aprire lo sportello anteriore finché non si avverte uno *scatto* ad indicare la posizione di completa apertura e rimuovere i supporti di stampa inceppati.

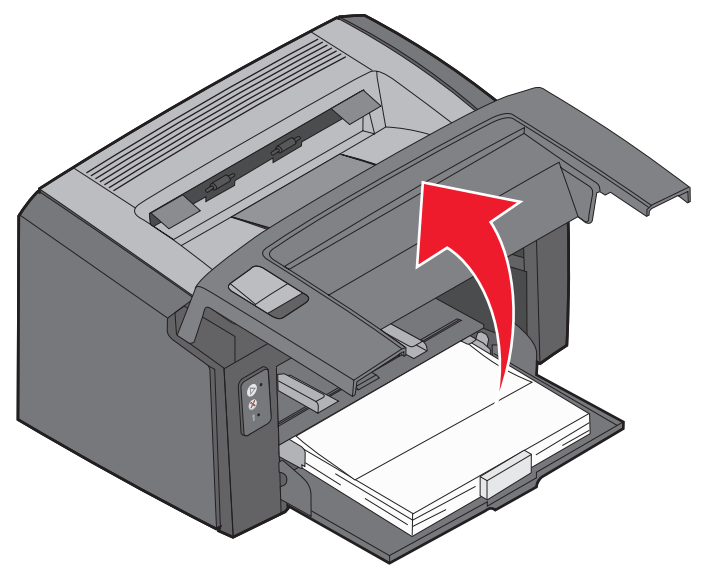

- **Nota** Per rimuovere il supporto di stampa situato dietro la cartuccia di toner, potrebbe essere necessario rimuovere la cartuccia e riporla su una superficie piana e pulita. Dopo aver individuato e rimosso il supporto di stampa, inserire nuovamente la cartuccia di toner.
- 6 Chiudere lo sportello anteriore premendo con decisione al centro fino ad avvertire uno scatto.

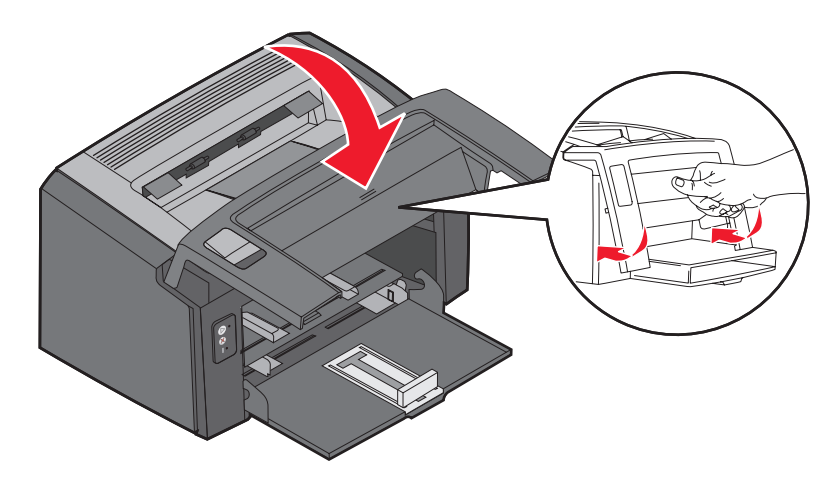

# Per ulteriori informazioni

- Per informazioni sull'uso e la manutenzione della stampante, fare riferimento al CD Software e documentazione.
- Per domande relative alla stampa in rete, contattare l'amministratore o il personale di assistenza tecnica.